# How to register at Torino 2013 World Masters Games

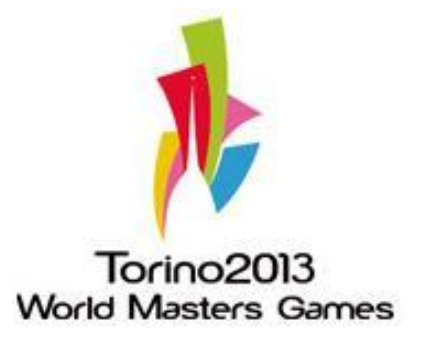

## <u>Step 1.</u>

In order to register at Torino 2013 WMG please visit the official website: <a href="http://www.torino2013wmg.org/?lang=en">http://www.torino2013wmg.org/?lang=en</a> where you can find all the information:

- sport programme,
- tours&leisure activities,
- related events, etc.

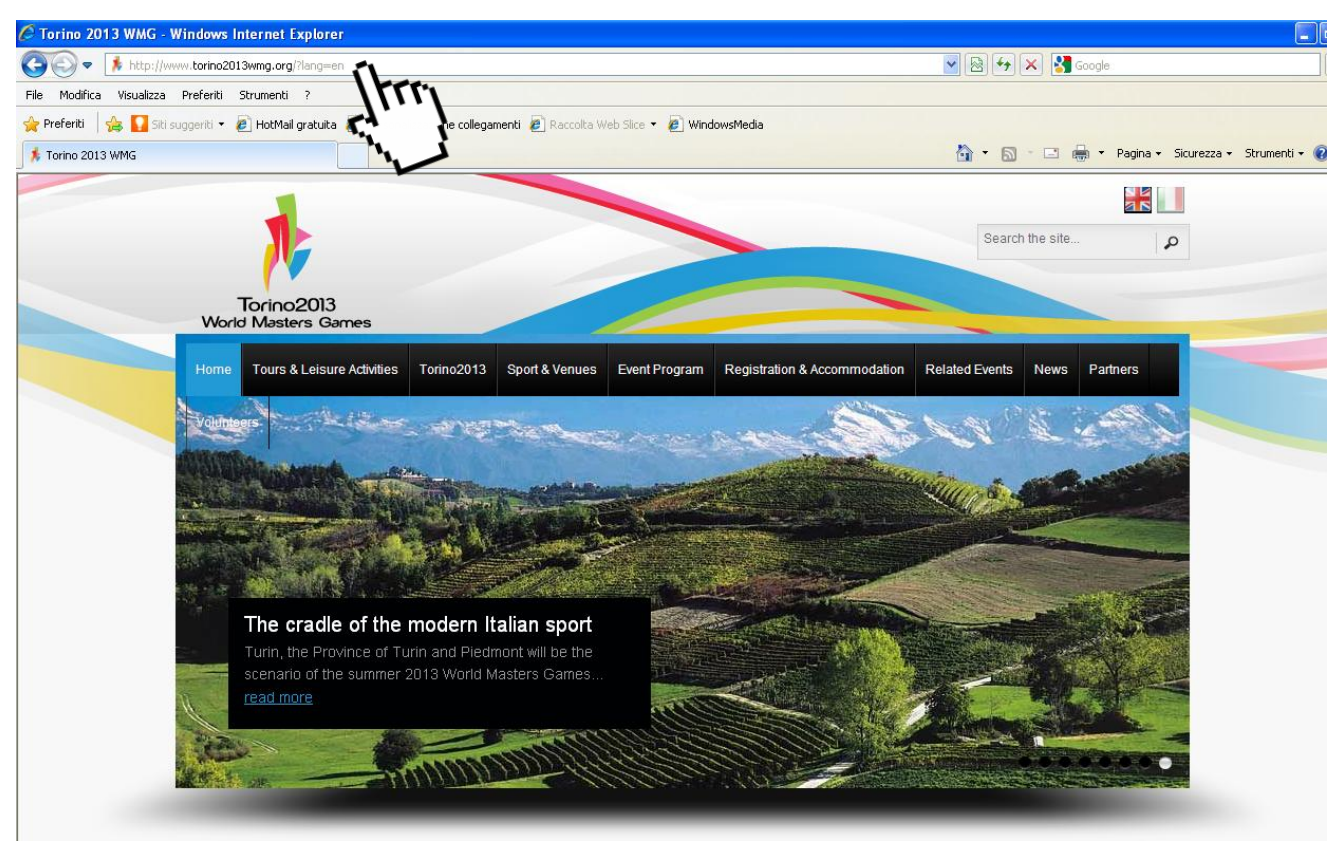

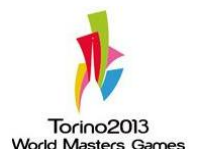

## <u>Step 2.</u>

In order to find the sport program, the schedule and all the information of each sport, click on "Sport & Venues" and then, at the following page, "all the sports".

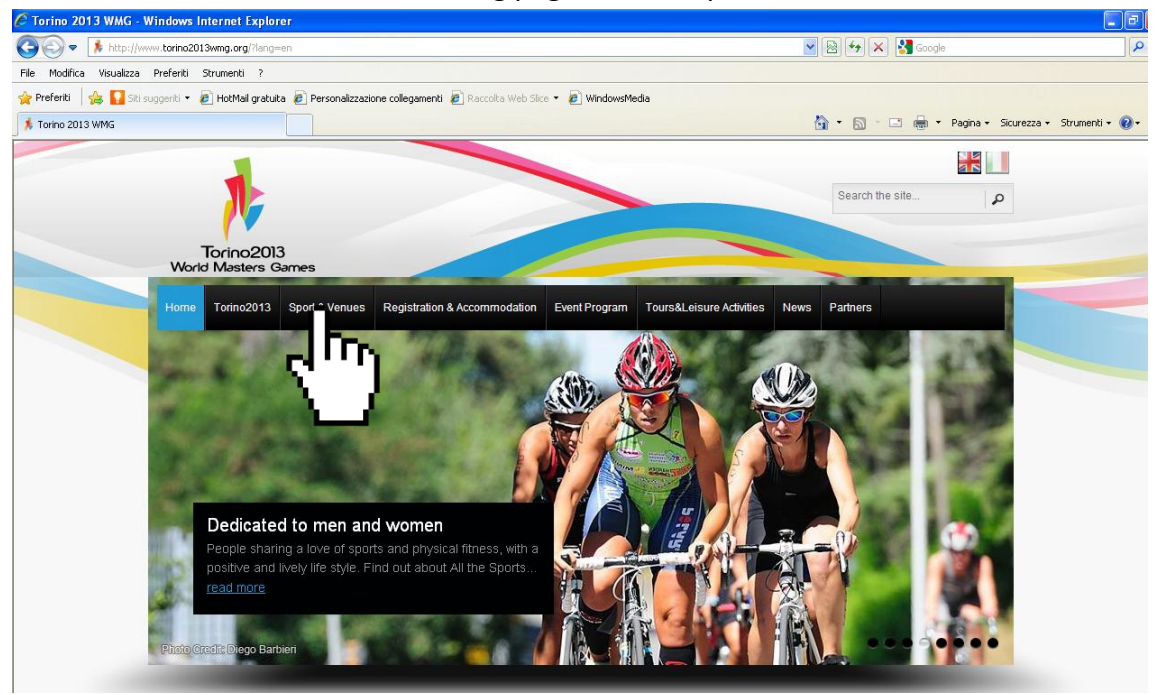

## <u>Step 3.</u>

Then click on the button "More Info" for the interested sport. You will find information on: disciplines, age categories, dates, general info and venues.

![](_page_2_Picture_5.jpeg)

Torino2013 World Masters Ga

## <u>Step 4.</u>

In order to proceed with the registration and/or buy the accommodation too, please click on the link "Registration & Accommodation".

![](_page_3_Picture_2.jpeg)

![](_page_3_Picture_3.jpeg)

## <u>Step 5.</u>

In this homepage you'll find all the necessary information for the registration. If you chose to buy just the registration, you should pay  $\notin$  170,00 that allows you to select up to 3 sports, with a maximum of 5 disciplines each.

If you decide to buy also the accommodation (minimum stay 3 nights), within the 30<sup>th</sup> November, you will enjoy a discount on the registration fee: you will pay the registration fee just € 115,00 instead of € 170! Later on, if you buy the accommodation you will pay the registration fee € 145,00 instead of € 170,00.

Please note that golf and sailing have an extra fee of  $\notin$  60 to pay, so the total amount of their registration fee is  $\notin$  230 (or  $\notin$  175 if buying the accommodation by 30<sup>th</sup> November 2012).

Please have a look on the schedule here below for all the details and for the cost of the registration for the other typology of participants (accompanying person and team personnel).

![](_page_4_Figure_5.jpeg)

![](_page_4_Picture_6.jpeg)

## <u>Step 6.</u>

For further information you can consult the "news" section of this website:

- Medical Certificate
- Visas
- Download (terms and conditions and fac-simile medical certificate): please read it carefully.

![](_page_5_Figure_5.jpeg)

![](_page_5_Picture_6.jpeg)

## <u>Step 7.</u>

To start the procedure please click on "Registration":

![](_page_6_Picture_2.jpeg)

## <u>Step 8.</u>

In order to proceed with the registration and/or buy the accommodation too, please click on the link "Subscribe to the event"

![](_page_6_Picture_5.jpeg)

![](_page_6_Picture_6.jpeg)

## <u>Step 9.</u>

If you need to register at the event, click on "Register" and start the procedure (see step. 10). If you have already registered at the website please enter your username and password (previously you should have received an e-mail with the confirmation of the registration) and click on "Enter". If you have forgotten your username or password, please click on "Did you forget the password ?" and then you will receive an e-mail with your credentials.

![](_page_7_Picture_2.jpeg)

## <u>Step 10.</u>

Fill in the Registration form with a username and password of your choice.

Please note that the Username can only have alphanumerics characters and the length of the password must be at least of 6 characters.

You should also insert your e-mail and then click on the botton "Save".

Subsequently you will receive an e-mail with the confirmation of the registration at the website.

| Home     News     Registration     Booking     Contacts       User Registration       This is the page where you can register to the site.<br>Username can only have alphanumerics characters.<br>The length of the password must be at least of 6 characters.       Registration form       User name     Password       Password     Enail       Confirmation Email     Sore | Torino2013<br>World Masters Games                                                                                                    |                                     |  |
|----------------------------------------------------------------------------------------------------|----------------------------------------------------------------------------------------------------|-------------------------------------|--|
| User Registration This is the page where you can register to the site. The sename can only have alphanumerics characters. The length of the password must be at least of 6 characters.  Registration form User name Password Enail Confirmation Email Some Concel                                                                                                    | Home News Registration                                                                                                    | Booking Contacts                    |  |
| This is the page where you can register to the site.<br>Usersmane can only have alphanumerics characters.<br>The length of the password must be at least of 6 characters.          Registration form         User name                                                                                                    | User Registration                                                                                                    | 1                                   |  |
| Registration form       User name       Password       Enalt       Confirmation Enalt                                                                                                    | This is the page where you can register to the<br>Username can only have alphanumerics char<br>The length of the password must be at least o | site.<br>acters.<br>f 6 characters. |  |
| User name                                                                                                    | Registration form                                                                                                    |                                     |  |
| Password                                                                                                    | User name                                                                                                    |                                     |  |
| Email Confirmation Email Save Cancel                                                                                                    | Password                                                                                                    |                                     |  |
| Save Cancel                                                                                                    | Email                                                                                                    |                                     |  |
|                                                                                                    | Save Cancel                                                                                                    |                                     |  |
|                                                                                                    |                                                                                                    |                                     |  |

## <u>Step 11.</u>

As soon as you log on the website, you are forwarded on this page where you can chose the category to which you want to be registered:

- Athlete
- Team personnel (Manager, Physiotherapist, Coach)
- Accompanying person
- Media (TV/Media, Press, Photographer)

Once selected your category, please click on the button "Next"

If you click on the image of the trolley, you will be always forwarded on your basket account. If you want to leave the registration site, please logout.

![](_page_8_Picture_8.jpeg)

![](_page_8_Picture_9.jpeg)

## <u>Step 12.</u>

In this page you should enter your personal information. Please read and check the box of the "Privacy conditions" for acceptance.

The document "terms and conditions" and the "privacy policies" are available in the "news" section for downloading.

Click on the button "Next" at the bottom of the page.

| 🖉 Event registration - Windo   | dows Internet I   | Explorer                              |                                     |                                           |                          |                           |
|--------------------------------|-------------------|---------------------------------------|-------------------------------------|-------------------------------------------|--------------------------|---------------------------|
| 📀 🗢 🖉 http://wmg2013           | 13.jumbograndiev  | enti.it/my/aggpart.aspx               |                                     |                                           | 🔽 🗟 🐓 🗙 🚼 Google         |                           |
| File Modifica Visualizza Prefe | feriti Strumenti  | ?                                     |                                     |                                           |                          |                           |
| 👷 Preferiti 🛛 🍰 🌄 Siti suggeri | eriti 🝷 🙋 HotMai  | l gratuita 🧧 Personalizzazione colleg | amenti 🙋 Raccolta Web Slice 👻 🧧     | WindowsMedia                              |                          |                           |
| Event registration             |                   |                                       |                                     |                                           | 🏠 👻 🔝 🕐 🖃 🌧 👻 Pagina 👻 S | iicurezza 🗸 Strumenti 🕇 🔞 |
|                                | Lines Nov         | un Desistanting Desision              |                                     |                                           |                          |                           |
|                                | Home New          | vs Registration Booking               | Contacts My Area                    |                                           |                          |                           |
| _                              |                   |                                       |                                     |                                           |                          |                           |
| Ev                             | /ent re           | gistration                            |                                     |                                           |                          |                           |
|                                |                   |                                       |                                     |                                           |                          |                           |
| Perso                          | sonal Informatic  | ons                                   |                                     |                                           |                          |                           |
| Name                           | ne                |                                       |                                     |                                           |                          |                           |
| Last                           | Name              |                                       |                                     |                                           |                          |                           |
| Date                           | e of birth        |                                       |                                     |                                           |                          |                           |
| Sex                            |                   | Female \$                             | MM/DD/YYYY                          |                                           |                          |                           |
| Addre                          | ress              |                                       |                                     |                                           |                          |                           |
| Autre                          | 11055             |                                       |                                     |                                           |                          |                           |
| Posta                          | tal code          |                                       |                                     |                                           |                          |                           |
| Count                          | intry             | Afghanistan 🗘                         |                                     |                                           |                          |                           |
| City                           |                   |                                       |                                     |                                           |                          |                           |
| Provin                         | vince             |                                       |                                     |                                           |                          |                           |
| Email                          | il                |                                       |                                     |                                           |                          |                           |
| Phone                          | ine               |                                       |                                     |                                           |                          |                           |
| INTR                           | RODUCTION         |                                       |                                     |                                           |                          |                           |
| We -                           |                   | to pushesting the publication of the  | a of this work site. This private a | - 11                                      |                          |                           |
| perso                          | rsonal informatio | on collected via the web site.        |                                     | oncy is intended to inform you now we gat | ner, denne, and use      |                           |
| Pleas                          | ase take a minu   | te to read and understand the po      | licy.                               |                                           | <b>×</b>                 |                           |
| P P                            | Privacy condition | ons                                   |                                     |                                           |                          |                           |
| Previ                          | vious Next        |                                       |                                     |                                           |                          |                           |
| T CVI                          | ñ                 |                                       |                                     |                                           |                          |                           |
|                                | ਼ਮਾ               | Tri                                   |                                     |                                           |                          |                           |
|                                | <u>ب</u>          | )                                     |                                     |                                           |                          |                           |
|                                | <u> </u>          |                                       |                                     |                                           |                          |                           |

![](_page_9_Picture_5.jpeg)

## <u>Step 13 – A.</u>

If you are an athlete or a team personnel, in this page you are required to select the sport/sports and the discipline/s for which you want to compete.

Please remember you can chose a maximum of 3 sports and 5 disciplines each.

As soon as you have select the sport, in the next page you will find the disciplines available.

Please note that for team sports (i.e. basketball and volleyball) it is possible to choose only one discipline.

Team Personnel may choose all disciplines, specifying always at least one discipline for each sport selected.

![](_page_10_Picture_6.jpeg)

If you have chosen a team sport, as soon as you finalize your registration as an athlete, if you go in the section "My Area", select "Teams", you will find the team formed. In order to proceed with the registration of another team member and pay the registration fee, you should go to the page "registration" and add another participant with the same procedure.

Alternatively you should give to your teammates login and password you used; in this way they will access the website and they can proceed separately to the registration and payment.

![](_page_10_Picture_9.jpeg)

Using the same login and password, the team will be updated automatically until the achievement of the maximum number of participants.

In the way to change the name of the team, add other participants or other information you must log in the section "My Area" ---> Teams.

Please note that each team is required to provide an Assistant Referee for the Games. The Assistant Referee can be a player of the team, or a team support personnel. In case a team does not provide an Assistant Referee, it will be required to pay an extra fee of  $\in$  100, that the team will pay at the arrival.

## <u>Step 13 – B.</u>

If you choose the category "accompanying person " or "media" you will be forwarded immediately to the summary page (see here below):

![](_page_11_Picture_5.jpeg)

![](_page_11_Picture_6.jpeg)

## Step 14.

You can select the disciplines in which you want to compete.

Please note: in case of sports with level of competition (competitive, premier and recreational), competitors can register only for one level.

See "Important Information" in order to find the description of level of competition.

At the end please click on the button "Next".

![](_page_12_Picture_5.jpeg)

![](_page_12_Picture_6.jpeg)

## <u>Step 15 – A (athletes and team personnel).</u>

The following page is the summary that recap all data selected and any terms and conditions to accept in order to finish the process of registration.

Please note that the age category is automatically calculated by the system.

In case of media or accompanying person, the system shows only the information inserted before and the fee to be paid.

#### Summary for athletes and team personnel:

| C Event registration - Window     | rs Internet Explorer          |                                                                                                    |                                            |
|-----------------------------------|-------------------------------|----------------------------------------------------------------------------------------------------|--------------------------------------------|
| 💽 🗢 🙋 http://wmg2013.j            | jumbograndieventi.it/my/aggpa | ert.aspx 💌 🖻 🔂 ≽                                                                                                    | < Soogle                                   |
| File Modifica Visualizza Preferit | ti Strumenti ?                |                                                                                                    |                                            |
| 🔶 Preferiti 🛛 🚖 🌄 Siti suggeriti  | 🔹 🙋 HotMail gratuita 🙋 P      | ersonalizzazione collegamenti 🙋 Raccolta Web Slice 🔻 🙋 WindowsMedia                                                                                                    |                                            |
| Event registration                |                               | 👌 • 🔊 ·                                                                                                    | 🖃 🖶 🔹 Pagina 🔹 Sicurezza 👻 Strumenti 👻 🔞 🔹 |
| Eve                               | ont registra                  | ation                                                                                                    |                                            |
| LVC                               | entregistie                   | RIOT                                                                                                    |                                            |
| Summa                             | ry                            |                                                                                                    |                                            |
| Sun                               | nmary                         |                                                                                                    |                                            |
| Jun                               |                               |                                                                                                    |                                            |
| Type o                            | of Participant                |                                                                                                    |                                            |
| Sport/                            | Discipline                    | COMPETITIVE (BASKETBALL), LAWN BOWLS (BOWLS), LYONNAISE (BOWLS), PETANQUE (BOWLS), KAFFA<br>(BOWLS), COMPETITIVE (SOFTBALL)                                                                                                    |                                            |
| Fee                               |                               | 170.00 €                                                                                                    |                                            |
| Age                               | e/Category                    |                                                                                                    |                                            |
| BASKE                             | TBALL > COMPETITIVE           | [40+]                                                                                                    |                                            |
| BOWLS                             | S > LAWN BOWLS                | [30+]                                                                                                    |                                            |
| BOWLS                             | S > LYONNAISE                 | [30+]                                                                                                    |                                            |
| BOWLS                             | S > PETANQUE                  | [30+]                                                                                                    |                                            |
| BOWLS                             | S > RAFFA                     | [30+]                                                                                                    |                                            |
| SOFTB                             | ALL > COMPETITIVE             | [35+]                                                                                                    |                                            |
| Imp                               | portant Info                  | rmations                                                                                                    |                                            |
| BASKE                             | TBALL                         | The age of the youngest player on the team will determine the team's age category. Teams must register a<br>minimum of 7 players. There is no upper limit (maximum) to the number of players you can register;<br>however a maximum of 12 players and 4 team personnel can be rostered for any one game. Teams will not<br>have all the components registered within 2nd June 2013 will be excluded from the Games. Each team is<br>required to provide an Assistant Referee for the Games (in the sport guide will be available all the details).<br>The Assistant Referee may be a player on the team, or part of team support personnel. In the case a team<br>does not provide an Assistant Referee, it will be required to pay an extra fee of € 100 which will be payable<br>upon arrival. |                                            |
| BASKE                             | TBALL > COMPETITIVE           | This grade is for those players who compete in a high standard of domestic level basketball, such as A<br>Grade in their local competition, and players who have represented their club or town in state/ province<br>competition.                                                                                                    |                                            |
| BOWLS                             | S > LAWN BOWLS                | Pairs - The competition will be conform to the technical regulations of the International Federation. Each<br>pair member is required to belong to the same age category. There will be no mixed competition.                                                                                                    |                                            |

![](_page_13_Picture_6.jpeg)

## <u>Step 15 – B (media and accompanying person).</u>

| ration - Windows Internet Explore       | r                                                             |                              | -6                   |
|-----------------------------------------|---------------------------------------------------------------|------------------------------|----------------------|
| http://wmg2013.jumbograndieventi.it/my  | //aggpart.aspx                                                | 💌 🛃 😽 🗙 Google               | P                    |
| Visualizza Preferiti Strumenti ?        |                                                               |                              |                      |
| 🖇 🌄 Siti suggeriti 👻 🙋 HotMail gratuita | 🙋 Personalizzazione collegamenti 🙋 Raccolta Web Slice 👻 🖉 Win | dowsMedia                    |                      |
| tion                                    |                                                               | 🏠 🔹 🖾 👘 📼 Pagina 🗸 Sicure:   | za 🔹 Strumenti 🔹 🔞 🔹 |
|                                         |                                                               | jumbo12 Logout €0.00 🙀 🥄 🚺 🖉 |                      |
|                                         |                                                               |                              |                      |
| 1                                       |                                                               |                              |                      |
| Torino2013                              |                                                               |                              |                      |
| World Masters Game                      | es                                                            |                              |                      |
| Home News F                             | Registration Booking Contacts My Area                         |                              |                      |
| Home News                               | tegistration booking contacts my Area                         |                              |                      |
|                                         |                                                               |                              |                      |
| Event regis                             | tration                                                       |                              |                      |
| Evolitiogio                             | ddorr                                                         |                              |                      |
| -                                       |                                                               |                              |                      |
| Summary                                 |                                                               |                              |                      |
| Cummany                                 |                                                               |                              |                      |
| Summary                                 |                                                               |                              |                      |
| Type of Participant                     | ACCOMPANYING PERSON                                           |                              |                      |
| Sport/Discipline                        | N/A                                                           |                              |                      |
| Fee                                     | 80.00 €                                                       |                              |                      |
|                                         | formations                                                    |                              |                      |
| Important In                            | in of fina cions                                              |                              |                      |
| Important In                            | in of macronis                                                |                              |                      |
| Important In                            |                                                               |                              |                      |
|                                         |                                                               |                              |                      |
|                                         |                                                               |                              |                      |
| Important In                            |                                                               |                              |                      |

Summary for media and accompanying person:

In both case you should flag "I Accept" for terms and conditions (the full text for download is in the news section of the website) and Click on the button "Save".

![](_page_14_Picture_4.jpeg)

## Step 16.

For each sport selected, you will find an appropriate text box where it is possible to enter information concerning your Federation Membership and your personal scores (entry time, length, etc). This will help Sport Organization to put together athletes of the same level.

![](_page_15_Picture_2.jpeg)

#### You registration has been successful:

If you want to benefit the discount on the registration please go to Accommodation: (see next step. 17)

If you are not interested in accommodation, you can:

- decide to add another participant by clicking on the button "Add another participant" and starting again the registration process (see step. 6)

- decide to verify what you added up to this moment by clicking on the button "View participants" (see step. 28)

- go to the basket and finalize your registration (see step. 18)

![](_page_15_Picture_9.jpeg)

## Step 17 – How to buy a room.

To reserve a room you should insert the check-in and check-out dates and the number of people per room. The system will automatically show all possible solution.

The booking dept. will proceed with the allocation in the hotel, chosen within the structures of the Group and under control of availability. The hotel details/invoice will be communicated upon final confirmation. Please remember that quotes regarding accommodation packages are subject to a minimum stay of 3 consecutive nights.

By entering the dates, you will find, in the next page, the availability.

![](_page_16_Figure_4.jpeg)

![](_page_16_Picture_6.jpeg)

## <u>Step 18.</u>

Click on the groups to obtain the description of hotels and services and then click on "add to basket" to confirm your choice. A confirmation message will appear: "Ok! Item added to basket".

![](_page_17_Picture_2.jpeg)

## <u>Step 19.</u>

If you want to buy more rooms go to basket by clicking on the button:

![](_page_17_Picture_5.jpeg)

![](_page_17_Picture_6.jpeg)

## <u>Step 20 – Your basket.</u>

If you want to confirm and pay please click on the button "Proceed with the order", otherwise if you want to add other participant, you should go back to "Registration" and start again with the procedure (from step. 8). This order won't be deleted, it just remain in your basket.

If you purchased the accommodation, the discount on the registration fee will be applied before the confirmation of the order.

| ······································                                                                                                    | s Internet Explorer                                                                                                    |                                                                                                    |             |
|----------------------------------------------------------------------------------------------------|----------------------------------------------------------------------------------------------------|----------------------------------------------------------------------------------------------------|-------------|
| 🔊 🗢 🙋 http://wmg2013. <b>jumbograndieventi.it</b> /my/carrello.as                                                                                |                                                                                                    | V 🔄 🐓 🗙 🚱 Google                                                                                                    |             |
| Modifica Visualizza Preferiti Strumenti ?                                                                                                    |                                                                                                    |                                                                                                    |             |
| eferiti 🛛 👍 🚺 Siti suggeriti 👻 🙋 HotMail gratuita 🖉 Persor                                                                                       | valizzazione collegamenti 🙋 Raccolta Web Slice 👻 🙋 WindowsMaria                                                                                                    |                                                                                                    |             |
| gistrazione .: World Master Games 2013 :.                                                                                                    |                                                                                                    | 🏠 🔹 🔝 🕤 🖃 🖶 🔹 Pagina 🗸 Sicurezza 🗣                                                                                                    | - Strumenti |
| Torino2013<br>World Masters Genes<br>Home News Registratio                                                                                       | jumbo12 Logout € 5:<br>n B¢sking Contacts My Area                                                                                                    |                                                                                                    |             |
| Dusket - Oruch                                                                                                    | 3                                                                                                    |                                                                                                    |             |
| If you buy the registration & accommodal reduction.                                                                                              | ion package you will benefit of a reduction of the standard registration fee and those Discount will be applied before the confirmation of the order                                                                                                    | who book prior november 2012 will enjoy further more                                                                                                    |             |
| If you buy the registration & accommodal reduction. Basket Type                                                                                  | ion package you will benefit of a reduction of the standard registration fee and those Discount will be applied before the confirmation of the order Description                                                                                                    | who book prior november 2012 will enjoy further more                                                                                                    |             |
| If you buy the registration & accommodal reduction. Basket Type FEE POCKING                                                                      | Description > ATHLETE > ATHLETE > ATHLETE > ATHLETE > ATHLETE                                                                                                    | who book prior november 2012 will enjoy further more  Amount                                                                                                    |             |
| If you buy the registration & accommodal reduction. Basket Type FEE BOOKING Pending orders                                                       | Ion package you will benefit of a reduction of the standard registration fee and those Discount will be applied before the confirmation of the order  Description > ATHLETE  GROUP E - TORINO 1 Double longle Use 2/30/2013 > 8/3/2013  Proceed with the order        | who book prior november 2012 will enjoy further more<br>Manual Enjoy further more<br>Enjoy further more<br>Enjoy further<br>Enjoy further<br>Enjoy furthe |             |
| If you buy the registration & accommodal reduction. Basket          Type         FEE         BOOKING                                             | Ion package you will benefit of a reduction of the standard registration fee and those Discount will be applied before the confirmation of the order  Description > ATHLETE GROUP E - TORINO 1 Doubt - single Use 3(30/2013 > 8/3/2013  Proceed with the order  Empty | who book prior november 2012 will enjoy further more<br><b>Amount</b><br>€ 170.00<br><br>€ 360.00<br><br><b>Total 530.00</b>                                                                                                    |             |
| If you buy the registration & accommodal reduction. Basket          Type         FEE         BOOKING    Pending orders          Awaiting payment | Ion package you will benefit of a reduction of the standard registration fee and those Discount will be applied before the confirmation of the order  Description> ATHLETE GROUP E - TORINO 1 Double Infigle Obe 31(30/2013 > 8/3/2013  Proceed with the order  Empty | who book prior november 2012 will enjoy further more<br><u>Amount</u><br>€ 170.00<br><br>€ 360.00<br><br>Total 530.00                                                                                                    |             |
| If you buy the registration & accommodal<br>Basket<br><u>Type</u><br><u>FEE</u><br>BOOKING<br>Pending orders<br>Awaiting payment                 | Ion package you will benefit of a reduction of the standard registration fee and those Discount will be applied before the confirmation of the order  Description > ATHLETE GROUP E - TORINO 1 Double Ingle Obe 7(30/2013 > 8/3/2013  Proceed with the order  Empty   | who book prior november 2012 will enjoy further more<br>The second second                                                                                                    |             |
| If you buy the registration & accommodal<br>Basket<br>Type<br>FEE<br>BOOKING<br>Pending orders<br>Awaiting payment                               | Ion package you will benefit of a reduction of the standard registration fee and those Discount will be applied before the confirmation of the order  Description > ATHLETE  GROUP E - TORINO 1 Double Imgle Obe 7(30/2013 > 8/3/2013  Proceed with the order  Empty  | who book prior november 2012 will enjoy further more<br><u>Amount</u><br>€ 170.00<br><br>€ 360.00<br><br>Total 530.00                                                                                                    |             |

![](_page_18_Picture_4.jpeg)

## <u>Step 21.</u>

| In this page you should enter ye | our personal data for the invoice. |
|----------------------------------|------------------------------------|
|----------------------------------|------------------------------------|

| 🖉 Orders - Windows Internet Explore                                                                                                    | r                                                                                                    |                                                                                                    |                                                                                                    | ∎₽                               |
|----------------------------------------------------------------------------------------------------|----------------------------------------------------------------------------------------------------|----------------------------------------------------------------------------------------------------|----------------------------------------------------------------------------------------------------|----------------------------------|
| COO - 🙋 http://wmg2013.jumbogra                                                                                                    | ndieventi.it/my/ordine.aspx                                                                                                    |                                                                                                    | 💌 🛃 🐓 🗙 🚼 lice sicilia cata                                                                                                    | ania 🖉 🔎                         |
| File Modifica Visualizza Preferiti Strun                                                                                                    | nenti ?                                                                                                    |                                                                                                    |                                                                                                    |                                  |
| 👷 Preferiti 🛛 🚖 🌄 Siti suggeriti 👻 🔊 H                                                                                                    | otMail gratuita 🧧 Personalizzazione collegamenti 🧧 Racc                                                                        | colta Web Slice 👻 🙋 WindowsMedia                                                                                                    |                                                                                                    |                                  |
| Corders 🦉                                                                                                    |                                                                                                    |                                                                                                    | 🏠 🔻 🔝 🗉 🖶 👻 Pagin                                                                                                    | ia 🔹 Sicurezza 👻 Strumenti 👻 🔞 🕶 |
| Torin<br>World Mas                                                                                                    | o2013<br>Jers Games                                                                                                    | jumbo12 Logout                                                                                                    | ¢ 0.00                                                                                                    |                                  |
| Home                                                                                                    | News Registration Booking Contacts                                                                                             | i My Area                                                                                                    |                                                                                                    |                                  |
| If the payment<br>the info re the<br>Company<br>Holder<br>Tax Code<br>Address<br>Postal Code<br>City<br>Province<br>Country<br>Save and pro- | is ordered by a professional/freelancer/self-employ<br>legal name, VAT number or identification code and<br>Ple<br>Au<br>Italy | ed, who already has VAT number or identification<br>full address.<br>ase enter a valid identification code (US: Social S<br>stralia: Tax File Number or ABN, France: Code INS | code, willing to receive the invoice: you need t<br>ecurity number, Canada: Social Insurance Numbe<br>EE, UK: National Insurance Number) | 20 fill in<br>er,                |

## If you are a company you should flag the field "Company"

| 🙆 Orders - Windows Internet Explorer                                                                                                    |                                                                                    |
|----------------------------------------------------------------------------------------------------|------------------------------------------------------------------------------------|
| Correction of the second second secon | 💌 🔯 🛃 🔀 lice sicilia catania                                                       |
| File Modifica Visualizza Preferiti Strumenti ?                                                                                                    |                                                                                    |
| 👷 Preferiti 🛛 👍 🎦 Siti suggeriti 👻 🖉 HotMail gratuita 🖉 Personalizzazione collegamenti 🖉 Raccoka Web Slig 🔸 🖉 Windo                                                                                                    | wsMedia                                                                            |
| Corders                                                                                                    | 🏠 👻 🔜 👘 🖃 👼 👻 Pagina 🖌 Sicurezza 👻 Strumenti 👻 🔞 👻                                 |
|                                                                                                    | jumbo12 Logout € 0.00                                                              |
| Torino2013<br>World Masters Games                                                                                                    |                                                                                    |
| Home News Registration Funking Contacts My Area                                                                                                    |                                                                                    |
|                                                                                                    |                                                                                    |
| < Back to Orders                                                                                                    |                                                                                    |
|                                                                                                    |                                                                                    |
| The payment is referred by a professional/freelancer/self-employed, who already has VAT in<br>the informer they ead name, VAT number or identification code and full address.<br>Company                                                                                                    | number or identification code, willing to receive the invoice: you need to fill in |
| VAT                                                                                                    |                                                                                    |
| Address                                                                                                    |                                                                                    |
| Postal Code                                                                                                    |                                                                                    |
| City                                                                                                    |                                                                                    |
| Province                                                                                                    |                                                                                    |
| Country Italy ÷                                                                                                    |                                                                                    |
| save and proceed                                                                                                    |                                                                                    |
|                                                                                                    |                                                                                    |
|                                                                                                    |                                                                                    |
| //                                                                                                    |                                                                                    |

If you are a professional/freelancer/self-employed, with a VAT number or an identification code, and you want to receive the invoice please fill in the info regarding the legal name, VAT number or identification code and full address.

Please enter a valid identification code (US: Social Security number, Canada: Social Insurance Number, Australia: Tax File Number or ABN, France: Code INSEE, UK: National Insurance Number...)

Please note that Tax code and VAT fields, even if are not required during the registration process, have been introduced into the system because the Italian tax legislation/system has recognized/acknowledged EU directives and has planned monthly tax statements to be sent for those who are engaged in business transactions with customers living in "black list" countries and with customer residing in the EU.

In these declarations there must be recorded in addition to the Italian residents' (both natural and legal persons) fiscal data (VAT and/or social security number), foreigners companies or individual businessmen or self-employed tax ID number or vat number too.

Finally click on the button "Save and proceed"

![](_page_20_Picture_5.jpeg)

## Step 22.

You are in the Order Summary and you can choose your payment method:

- Credit Card
- Bank transfer

As soon as your order has been processed, you will find the invoice in your personal area (see step. 30 sub.4.)

![](_page_21_Figure_5.jpeg)

If you chose the credit card method please go at the step 23; if you chose the bank transfer method, please go at the step 26.

![](_page_21_Picture_7.jpeg)

## Step 23.

In this page you can find your order's summary. You can insert any possible comment for the Secretary. Please accept the "terms and conditions" and the "privacy policies" documents.

Please note that clicking on "Proceed with the payment" you confirm the data inserted and you are aware that they cannot be anymore modified.

| 🖉 Registrazione .: World Master      | Games 2013 : Windows Internet Explor                                                                | er                                                                                                    |                                                               |                                |                    |
|--------------------------------------|----------------------------------------------------------------------------------------------------|----------------------------------------------------------------------------------------------------|---------------------------------------------------------------|--------------------------------|--------------------|
| 🚱 🗢 🖉 http://wmg2013.jum             | bograndieventi.it/my/riepilogo.aspx                                                                 |                                                                                                    | 🔽 🔂 🗲 🗙 🛃 g                                                   | ioogle                         |                    |
| File Modifica Visualizza Preferiti   | Strumenti ?                                                                                         |                                                                                                    |                                                               |                                |                    |
| 🚖 Preferiti 🛛 🚔 🌄 Siti suggeriti 👻   | 🦻 HotMail gratuita 🙋 Personalizzazione collegame                                                    | anti 🙋 Raccolta Web Slice 🔻 🙋 WindowsMedia                                                                                                    |                                                               |                                |                    |
| CREGISTRAZIONE .: World Master Games | ; 2013 :.                                                                                           |                                                                                                    | 🚹 • 🖻 - 🖻 🖷                                                   | 🖣 🔹 Pagina 👻 Sicurezza 👻 Strum | menti <del>-</del> |
|                                      | News Desidentian Desider                                                                            |                                                                                                    |                                                               |                                |                    |
| Home                                 | News Registration Booking                                                                           | Contacts My Area                                                                                                    |                                                               |                                |                    |
|                                      |                                                                                                    |                                                                                                    |                                                               |                                |                    |
| Orde                                 | er Summary                                                                                          |                                                                                                    |                                                               |                                |                    |
|                                      |                                                                                                    |                                                                                                    |                                                               |                                |                    |
| Clicking on                          | "Proceed with the payment" I confirm the data in                                                    | serted and I'm aware that they cannot be anymore modified.                                                                                            |                                                               |                                |                    |
| In case of p<br>The order h          | ayment by bank transfer you should send the re-<br>as not to be considered confirmed until the rece | ceipt at the following e-mail address: wmg2013@jumbograndieventi.it o<br>ipt of the balance by the organization within (and not later) than 15 days f | r by fax at: +39 (0)11 509124<br>from the moment of the exect | 0.<br>ution of the order;      |                    |
| after this pe                        | riod it will be deleted automatically.                                                              |                                                                                                    |                                                               |                                |                    |
| Riepile                              | ogo Ordine                                                                                          |                                                                                                    |                                                               |                                |                    |
| 1                                    | Type                                                                                                | Description                                                                                                    |                                                               | Amount                         |                    |
|                                      | FEE                                                                                                 | > ATLETA                                                                                                    |                                                               | € 170.00                       |                    |
| 0                                    | THER                                                                                                | Credit card fees and operating costs                                                                                                    |                                                               | € 3.06                         |                    |
|                                      |                                                                                                    |                                                                                                    | Тс                                                            | otale € 173.06                 |                    |
|                                      |                                                                                                    |                                                                                                    |                                                               |                                |                    |
| INSERISCI                            | QUI LE TUE NOTE O RICHIESTE                                                                         |                                                                                                    |                                                               | ~                              |                    |
|                                      |                                                                                                    |                                                                                                    |                                                               |                                |                    |
|                                      |                                                                                                    |                                                                                                    |                                                               | ~                              |                    |
| TEDAAC AND                           |                                                                                                    |                                                                                                    |                                                               | •                              |                    |
| TERMS AND                            | CONDITIONS                                                                                          |                                                                                                    |                                                               |                                |                    |
| I acknowle                           | dge and accept that before my request to par<br>is accepted. I must abide by the following ten      | ticipate in the Games, which will be examined by Jumbo Grandi Eventi<br>ms and conditions of admission. Lacknowledge and accept that these            | S.p.A. (hereinafter referred<br>terms and conditions may      | i 🗸                            |                    |
| Accent                               |                                                                                                    |                                                                                                    |                                                               |                                |                    |
| Ассерг                               |                                                                                                    |                                                                                                    |                                                               |                                |                    |
| PRIVACY PO                           | DLICIES                                                                                             |                                                                                                    |                                                               |                                |                    |
| INTRODUCT                            | пол                                                                                                 |                                                                                                    |                                                               |                                |                    |
|                                      |                                                                                                    |                                                                                                    |                                                               |                                |                    |
| Ccept                                |                                                                                                    |                                                                                                    |                                                               |                                |                    |
|                                      |                                                                                                    |                                                                                                    |                                                               |                                |                    |
| Proceed                              | with payment                                                                                        |                                                                                                    |                                                               |                                |                    |
|                                      |                                                                                                    |                                                                                                    |                                                               |                                |                    |

23

![](_page_22_Picture_5.jpeg)

## <u>Step 24 – Order Summary/Credit card payment.</u>

Click on the button "Proceed with the payment"

| 🖉 Registrazione .: World Master Games 2013                                                                           | : Windows Internet Explorer                                                                                                    |                           |                        |
|----------------------------------------------------------------------------------------------------|----------------------------------------------------------------------------------------------------|---------------------------|------------------------|
| 💽 🗢 💌 http://wmg2013.jumbograndieventi.it                                                                            | /my/pagamento.aspx                                                                                                    | 🗙 🛃 Google                | P                      |
| File Modifica Visualizza Preferiti Strumenti ?                                                                       |                                                                                                    |                           |                        |
| 🚖 Preferiti 🔤 🍰 🚺 Siti suggeriti 👻 🖉 HotMail grab                                                                    | ulta 🙋 Personalizzazione collegamenti 🙋 Raccolta Web Slice 🔻 🙋 WindowsMedia                                                                                                    |                           |                        |
| Registrazione .: World Master Games 2013 :.                                                                          | - E                                                                                                    | ) - 🖃 🖶 + Pagina + Sicure | ezza 🔹 Strumenti 👻 🔞 🕶 |
| Torino2013<br>World Masters Ga                                                                                       | jumbo12 Logout € 0.00 🧊                                                                                                    |                           |                        |
| Home News                                                                                                    | Registration Booking Contacts My Area                                                                                                    |                           |                        |
| Payment                                                                                                    |                                                                                                    |                           |                        |
| Reservations will be confin<br>Payments can be made by<br>Please send the bank trans<br>Any extra bank transfer fees | med upon receipt of full payment for the services booked at Jumbo Grandi Eventi.<br>credit card (VISA – VISA ELECTRON – MASTERCARD) or by bank transfer.<br>sfer receipt by fax to: +39 011-5091240<br>will be <u>chargend to the</u> customer. |                           |                        |
| Credit Card                                                                                                    |                                                                                                    |                           |                        |
| Importo € 173.06                                                                                                    | Proceed with Payment                                                                                                    |                           |                        |
| Order Summa                                                                                                    | ary                                                                                                    |                           |                        |
| Туре                                                                                                    | Description                                                                                                    | Amount                    |                        |
| FEE                                                                                                    | > ATHLETE                                                                                                    | € 170.00                  |                        |
| OTHER                                                                                                    | Credit card fees and operating costs                                                                                                    | € 3.06                    |                        |

## Step 25 - Order Summary/Credit card payment.

Enter the number of your credit card, the expiration date and the cardholder's name.

Please note that, for your convenience and safety, this is trusted website: https

![](_page_23_Picture_6.jpeg)

![](_page_23_Picture_7.jpeg)

## Step 26 - Order Summary/Bank transfer payment.

In case of payment by bank transfer you should send the receipt at the following e-mail address: <a href="https://www.wwg2013@jumbograndieventi.it">wwg2013@jumbograndieventi.it</a> or by fax at: +39 (0)11 5091240.

The order has not to be considered confirmed until the receipt of the balance by the organization within (and not later) than 15 days from the moment of the execution of the order; after this period it will be deleted automatically.

| Clicking on "Proceed with the payment" I<br>n case of payment by bank transfer you s<br>The order has not to be considered confii<br>after this period it will be deleted automal | confirm the data inserted and I'm aware that they cannot be anymore modified.<br>should send the receipt at the following e-mail address: wmg2013@jumbograndieventi.it or b<br>med until the receipt of the balance by the organization within (and not later) than 15 days fro<br>tically. | by fax at: +39 (0)11 5091240.<br>In the moment of the execution of the order; |
|----------------------------------------------------------------------------------------------------|----------------------------------------------------------------------------------------------------|-------------------------------------------------------------------------------|
| Riepilogo Ordine                                                                                                    |                                                                                                    |                                                                               |
| Туре                                                                                                    | Description                                                                                                    | Amount                                                                        |
| FEE                                                                                                    | > ATLETA                                                                                                    | € 170.00                                                                      |
| OTHER                                                                                                    | Credit card fees and operating costs                                                                                                    | € 3.06                                                                        |
|                                                                                                    |                                                                                                    | ×                                                                             |
| TERMS AND CONDITIONS<br>I acknowledge and accept that before<br>to as JGEL is accented. I must abide by                                                                           | my request to participate in the Games, which will be examined by Jumbo Grandi Eventi S.                                                                                                    | .p.A. (hereinafter referred                                                   |
| TERMS AND CONDITIONS<br>1 acknowledge and accept that before<br>to as JGEL is acceptedImust.abide.bv<br>Accept                                                                    | my request to participate in the Games, which will be examined by Jumbo Grandi Eventi 5.<br>.the followine terms and conditions of admission. Lacknowledge and accent that these ter                                                                                                    | .p.A. (hereinafter referred<br>rms and conditions may                         |
| TERMS AND CONDITIONS<br>I acknowledge and accept that before<br>to as JGEL is accented. Limist abide, by<br>Accept<br>PRIVACY POLICIES<br>INTRODUCTION                            | my request to participate in the Games, which will be examined by Jumbo Grandi Eventi S.<br>: the followine terms and conditions of admission. Lacknowledge and accent that these ter                                                                                                    | .p.A. (hereinafter referred                                                   |

By clicking on the button "Proceed with the payment" you confirm the data inserted and you are aware that they cannot be anymore modified.

Then you will be forwarded to the next step 27.

## Step 27 - Order Summary/Bank transfer payment.

By clicking on the image of the printer it is possible to print the payment summary.

Please remember to put the Reason for Payment (the code provided by the system as for ex. WMG08111------) in your bank transfer.

| Reservations will t<br>Payments can be r<br>Please send the b<br>Any extra bank tran | be confirmed upon receipt of full paym<br>made by credit card (VISA – VISA ELE<br>pank transfer receipt by fax to: +39 011<br>nsfer fees will be charged to the custo | nent for the services booked at Jumbo Grandi Eventi.<br>:CTRONY-MASTERCARD) or by bank transfer.<br>- 5091 40<br>imer. |          |
|--------------------------------------------------------------------------------------|----------------------------------------------------------------------------------------------------|----------------------------------------------------------------------------------------------------|----------|
| Bank Trai                                                                            | nsfer                                                                                                    |                                                                                                    |          |
| IBAN<br>BIC/SWIFT<br>Holder<br>Reason for payme                                      | IT50E01005033390000000<br>BNLIITRR<br>JUMBO GRANDLEVENTI SI<br>WMG0811120150685<br>€ 170.00                                                                           |                                                                                                    |          |
| Order Su                                                                             | mmary                                                                                                    |                                                                                                    |          |
| Т                                                                                    | уре                                                                                                    | Description                                                                                                    | Amount   |
|                                                                                      | FFF                                                                                                    | > ATHLETE                                                                                                    | € 170.00 |

Torino2013 World Masters Games

## Step 28 - Order Summary/Bank transfer payment.

If you go in the section of the website "My Area" and select "Basket/Orders" you will find your order as "awaiting payment".

As soon as we will receive the payment, we will change by back office the status of your order from "awaiting payment" to "orders confirmed".

![](_page_25_Picture_3.jpeg)

![](_page_25_Picture_4.jpeg)

## <u>Step 29.</u>

If previously you didn't clicked on the button "proceed with the payment", then your order is in status "pending orders" and you can still:

- delete it by clicking on the image of the wastepaper or modify it by clicking on the image of the narrow:

.

| razione wortu master Games 201                                                                                                    |                                                                                                    |                                                                                                    |                                                                     |                |
|----------------------------------------------------------------------------------------------------|----------------------------------------------------------------------------------------------------|----------------------------------------------------------------------------------------------------|---------------------------------------------------------------------|----------------|
| Image: Image: | i.it/my/carrello.aspx                                                                                                    |                                                                                                    | 🕑 🖄 😚 🗶 🚼 Google                                                    | •              |
| ifica Visualizza Preferiti Strumenti i                                                                                                    | ,                                                                                                    |                                                                                                    |                                                                     |                |
| i 🛛 🚖 🌄 Siti suggeriti 🝷 🙋 HotMail gr                                                                                                    | atuita 🙋 Personalizzazione collegamenti 🙋 Raccolta Web Slic                                                                                          | e 👻 🙋 Windowstedia                                                                                                    |                                                                     |                |
| azione .: World Master Games 2013 :.                                                                                                    |                                                                                                    |                                                                                                    | 👌 🔹 🛐 🖃 🖶 🍷 Pagina + Sic                                            | turezza 👻 Stru |
|                                                                                                    |                                                                                                    |                                                                                                    |                                                                     |                |
|                                                                                                    |                                                                                                    |                                                                                                    |                                                                     |                |
| Torino201                                                                                                    | 3                                                                                                    |                                                                                                    |                                                                     |                |
| World Masters G                                                                                                    | Sames                                                                                                    |                                                                                                    |                                                                     |                |
|                                                                                                    |                                                                                                    |                                                                                                    |                                                                     |                |
| Home News                                                                                                    | Registration Booking Contacts My Ar                                                                                                    | ea                                                                                                    |                                                                     |                |
|                                                                                                    |                                                                                                    |                                                                                                    |                                                                     |                |
| Dealert                                                                                                    | Ovelave                                                                                                    |                                                                                                    |                                                                     |                |
| Backot                                                                                                    | Urders                                                                                                    |                                                                                                    |                                                                     |                |
| Daskel -                                                                                                    | Ordero                                                                                                    |                                                                                                    |                                                                     |                |
| Daskel -                                                                                                    | Ordero                                                                                                    |                                                                                                    |                                                                     |                |
| If you buy the registration                                                                                                    | & accommodation package you will benefit a reduction                                                                                                 | of the standard registration fee and those who book                                                                                                    | s prior notember 2012 will enjoy further more                       | е              |
| If you buy the registration reduction.                                                                                                    | & accommodation package you will benefit a reduction                                                                                                 | of the standard registration fee and those who book                                                                                                    | x prior not umber 2012 will enjoy further more                      | e              |
| If you buy the registration reduction.                                                                                                    | & accommodation package you will benefit a reduction                                                                                                 | of the standard registration fee and those who book                                                                                                    | c prior not umber 2012 will enjoy further more                      | e              |
| If you buy the registration<br>reduction.                                                                                                    | & accommodation package you will benefit a reduction                                                                                                 | of the standard registration fee and those who book                                                                                                    | c prior not unber 2012 will enjoy further more                      | e              |
| If you buy the registration<br>reduction.                                                                                                    | & accommodation package you will benefit a reduction Discount will be applied                                                                        | of the standard registration fee and those who book<br>before the confirmation of the order.<br>Empty                                                                                                    | s prior not umber 2012 will enjoy further more                      | e              |
| Hyou buy the registration<br>reduction.                                                                                                    | & accommodation package you will benefit a reduction Discount will be applied                                                                        | of the standard registration fee and those who book<br>before the confirmation of the order.<br>Empty                                                                                                    | s prior not umber 2012 will enjoy further more                      | e              |
| Hyou buy the registration<br>reduction.<br>Basket                                                                                                    | & accommodation package you will benefit a reduction Discount will be applied                                                                        | of the standard registration fee and those who book<br>I before the confirmation of the order.<br>Empty                                                                                                    | s prior not umber 2012 will enjoy further more                      | e              |
| Hyou buy the registration<br>reduction.<br>Basket<br>Perioding orde                                                                                                    | & accommodation package you will benefit a reduction Discount will be applied Or S Code                                                              | of the standard registration fee and those who book<br>I before the confirmation of the order.<br>Empty<br>Date                                                                                                    | c prior not umber 2012 will enjoy further more                      | e              |
| Hyou buy the registration<br>reduction.<br>Basket<br>Perioding ord                                                                                                    | & accommodation package you will benefit a reduction Discount will be applied Discount will be applied Code WMG0811120150465                         | of the standard registration fee and those who book before the confirmation of the order. Empty Date 11/8/2012                                                                                                    | x prior not unber 2012 will enjoy further more Amount 173.06        | e              |
| Hyou buy the registration<br>reduction.<br>Basket<br>Perioding order                                                                                                    | & accommodation package you will benefit a reduction Discount will be applied Code WMG0811120150465 Page 1                                           | of the standard registration fee and those who book before the confirmation of the order. Empty Date 11/8/2012                                                                                                    | k prior not umber 2012 will enjoy further more<br>Amount<br>173.06  | e              |
| Hyou buy the registration<br>reduction.<br>Basket<br>Perioding order<br>Availing pay                                                                                                    | & accommodation package you will benefit or reduction Discount will be applied Code WMG0811120150465 ment                                            | of the standard registration fee and those who book before the confirmation of the order. Empty Date 11/8/2012                                                                                                    | k prior not umber 2012 will enjoy further more<br>Amount<br>173.06  | e              |
| Hyou buy the registration<br>reduction.<br>Basket<br>Perioding order<br>Availing pay                                                                                                    | & accommodation package you will benefit or reduction Discount will be applied Code WMG0811120150465 ment                                            | of the standard registration fee and those who book before the confirmation of the order. Empty Date 11/8/2012 Empty Empty                                                                                                    | c prior not umber 2012 will enjoy further more Amount 173.06        | e              |
| Hyou buy the registration<br>reduction.<br>Basket<br>Perioding order<br>Awaiting pay<br>Orders confin                                                                                                    | & accommodation package you will benefit as reduction Discount will be applied Code WMG0811120150465 ment rmed                                       | of the standard registration fee and those who book before the confirmation of the order. Empty Date 11/8/2012 Empty Empty                                                                                                    | c prior no tember 2012 will enjoy further more Amount 173.06        | e              |
| Hyou buy the registration<br>reduction.<br>Basket<br>Perioding order<br>Awaiting pay<br>Orders confin                                                                                                    | & accommodation package you will benefit as reduction Discount will be applied Code WMG0811120150465 ment rmed                                       | of the standard registration fee and those who book before the confirmation of the order. Empty Date Empty Empty Dat                                                                                                    | c prior no umber 2012 will enjoy further more<br>Amount<br>173.06   | e              |
| Hyou buy the registration<br>reduction.<br>Basket<br>Perioding ordu<br>Awaiting pay<br>Orders confil                                                                                                    | & accommodation package you will benefit a reduction Discount will be applied Code WMG0811120150465 ment rmed Code WMC0211120120406                  | of the standard registration fee and those who book before the confirmation of the order. Empty Date Empty Date Date Date                                                                                                    | Amount                                                              | e              |
| Hyou buy the registration<br>reduction.<br>Basket<br>Perriting order<br>Availing pay<br>Orders confil                                                                                                    | & accommodation package you will benefit a reduction Discount will be applied Code WMG0811120150465 ment rmed Code WMG0211120139108 WMG0211120139108 | of the standard registration fee and those who book before the confirmation of the order. Empty  Empty  Empty  Date  11/8/2012  Lateral Standard Standard St | Amount       Amount       173.06       Amount       0.14       1.00 | e              |
| Hyou buy the registration<br>reduction.<br>Basket<br>Perioding order<br>Availting pay<br>Orders confin                                                                                                    | & accommodation package you will benefit a reduction Discount will be applied Code WMG0811120150465 ment rmed Code WMG0211120139108 WMG0211120139018 | of the standard registration fee and those who book before the confirmation of the order. Empty  Empty  Empty  Date  Date  11/8/2012  L 11/2/2012  11/2/2012  11/2/2012  11/2/2012  11/2/2012  11/2/2012  11/2/2012  11/2/2012  11/2/2012  11/2/2012  11/2/2012  11/2/2012  11/2/2012  11/2/2012  11/2/2012  11/2/2012  11/2/2012  11/2/2012  11/2/2012  11/2/2012  11/2/2012  11/2/2012  11/2/2012  11/2/2012  11/2/2012  11/2/2012  11/2/2012  11/2/2012  11/2/2012  11/2/2012  11/2/2012  11/2/2012  11/2/2012  11/2/2012  11/2/2012  11/2/2012  11/2/2012  11/2/2012  11/2/2012  11/2/2012  11/2/2012  11/2/2012  11/2/2012  11/2/2012  11/2/2012  11/2/2012  11/2/2012  11/2/2012  11/2/2012  11/2/2012  11/2/2012  11/2/2012  11/2/2012  11/2/2012  11/2/2012  11/2/2012  11/2/2012  11/2/2012  11/2/2012  11/2/2012  11/2/2012  11/2/2012  11/2/2012  11/2/2012  11/2/2012  11/2/2012  11/2/2012  11/2/2012  11/2/2012  11/2/2012  11/2/2012  11/2/2012  11/2/2012  11/2/2012  11/2/2012  11/2/2012  11/2/2012  11/2/2012  11/2/2012  11/2/2012  11/2/2012  11/2/2012  11/2/2012  11/2/2012  11/2/2012  11/2/2012  11/2/2012  11/2/2012  11/2/2012  11/2/2012  11/2/2012  11/2/2012  11/2/2012  11/2/2012  11/2/2012  11/2/2012  11/2/2012  11/2/2012  11/2/2012  11/2/2012  11/2/2012  11/2/2012  11/2/2012  11/2/2012  11/2/2012  11/2/2012  11/2/2012  11/2/2012  11/2/2012  11/2/2012  11/2/2012  11/2/2012  11/2/2012  11/2/2012  11/2/2012  11/2/2012  11/2/2012  11/2/2012  11/2/2012  11/2/2012  11/2/2012  11/2/2012  11/2/2012  11/2/2012  11/2/2012  11/2/2012  11/2/2012  11/2/2012  11/2/2012  11/2/2012  11/2/2012  11/2/2012  11/2/2012  11/2/2012  11/2/2012  11/2/2012  11/2/2012  11/2/2012  11/2/2012  11/2/2012  11/2/2012  11/2/2012  11/2/2012  11/2/2012  11/2/2012  11/2/2012  11/2/2012  11/2/2012  11/2/2012  11/2/2012  11/2/2012  11/2/2012  11/2/2012  11/2/2012  11/2/2012  11/2/2012  11/2/2012  11/2/2012  11/2/2012  11/2/2012  11/2/2012  11/2/2012  11/2/2012  11/2/2012  11/2/2012  11/2/2012  11/2/2012  11/2/2012  11/2/2012  11/2/2012 11/2/2012 11/2/2012 11/2/2012 11/2/2012 1 | Amount<br>173.06<br>Amount<br>0.14<br>1.00<br>0.10                  | e              |

![](_page_26_Picture_4.jpeg)

## Step 30. "My Area"

In this section of the website "My Area" you can:

1. select "Settings" to change your password or your e-mail:

![](_page_27_Picture_3.jpeg)

2. select "Participants" to see your participants' list and to add other participants or go to accommodation:

![](_page_27_Picture_5.jpeg)

![](_page_27_Picture_6.jpeg)

3. select "Teams" with the details of your team. You can change the name of the team or add other participants.

| 🖉 Teams - Windows Internet Explorer                                                                                                    |                                                                                                    |                                      |  |  |  |
|----------------------------------------------------------------------------------------------------|----------------------------------------------------------------------------------------------------|--------------------------------------|--|--|--|
| 🚱 🗢 🙋 http://wmg2013.jumbogram                                                                                                    | dieventi.it/my/mieSquadre.aspx                                                                                                    | 💌 🛃 🚱 🐓 🔀 Google                     |  |  |  |
| File Modifica Visualizza Preferiti Strumenti ?                                                                                                    |                                                                                                    |                                      |  |  |  |
| 👷 Preferiti 🛛 🍰 🊺 Siti suggeriti 👻 🖉 HotMail gratuita 🖉 Personalizzazione collegamenti 🖉 Raccolta Web Silce 👻 🦉 WindowsMedia                                              |                                                                                                    |                                      |  |  |  |
| 🏉 Teams                                                                                                    |                                                                                                    | 🛅 🔻 🗟 🝸 📑 🗰 👻 Pagina – Sicurezza – 🗄 |  |  |  |
|                                                                                                    |                                                                                                    | jumbo12 Logout € 0.00                |  |  |  |
| Toring<br>World Mast                                                                                                    | 02013<br>ers Games                                                                                                    |                                      |  |  |  |
| Home                                                                                                    | News Registration Booking Contacts My Area                                                                                                    |                                      |  |  |  |
| Teams                                                                                                    |                                                                                                    |                                      |  |  |  |
| Each team is requ<br>of team support p<br>In order to confirm<br>In order to procee<br>the package acco<br>Alternatively you s<br>registration fee's<br>Using the same to | Each team is required to provide an Assistant Referee for the Games (all the details will be available in the sport guide). The Assistant Referee may be a player on the team, or part<br>of team support personnel. In case a team does not provide an Assistant Referee, it will be required to pay an extra fee of € 100, that the team will pay at the arrival in the venue.<br>In order to confirm the person selected please click on the image of the referee's whistle here below.<br>In order to proceed with the registration of another team member and pay the registration fee for himself (and if the case even the accommodation in order to get the discount due to<br>the package accommodation & registration), click "add participant".<br>Alternatively you should give to your teammates login and password you used; in this way they will access the website and they can proceed separately to the registration and the<br>registration fee's payment.<br>Using the same login and password, the team will be update automatically until the achievement of the maximum number of participants. |                                      |  |  |  |
| Teams                                                                                                    | Teams                                                                                                    |                                      |  |  |  |
| My Teams                                                                                                    | jumbo12 0E86                                                                                                    |                                      |  |  |  |
| Info                                                                                                    |                                                                                                    |                                      |  |  |  |
| Name                                                                                                    | jumbo12 0E86 Change                                                                                                    |                                      |  |  |  |
| Sport                                                                                                    | BADMINTON                                                                                                    |                                      |  |  |  |
| Discipline                                                                                                    | COMPETITIVE TEAM                                                                                                    |                                      |  |  |  |
| Sex<br>Age Category                                                                                                    | n/a                                                                                                    |                                      |  |  |  |
| Add Participant                                                                                                    |                                                                                                    |                                      |  |  |  |

If you don't compete in a team sport, you won't find this section "team" on your account.

![](_page_28_Picture_3.jpeg)

4. select "Basket/Orders" where you can find all your orders.

If you click on the arrow of the orders confirmed you have a credit card (or bank transfer) result.

![](_page_29_Picture_2.jpeg)

#### In this page it is possible to download your invoice,

![](_page_29_Picture_4.jpeg)

![](_page_29_Picture_5.jpeg)